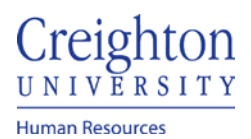

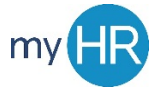

### Absence Reporting in myHR

Absence process for full day(s) request, less than a full day, and multiple assignments.

1. Select the 'Time and Absence' Icon

| About Me      | Team Talent | My Workforce | My Enterprise | Tools | Configuration        | Others                    |               |
|---------------|-------------|--------------|---------------|-------|----------------------|---------------------------|---------------|
| QUICK ACTIONS |             | APPS         |               |       |                      |                           |               |
| Personal D    | Details     |              |               |       |                      | <b>A</b>                  |               |
| Document      | . Records   | Checklist    | Tasks P       | Pay   | Time and<br>Absences | Career and<br>Performance | What to Learn |

## 2. Select 'Add Absence' tile

| Jubal Harshaw                  |                                            |                                                              |                                                    |  |  |  |  |  |
|--------------------------------|--------------------------------------------|--------------------------------------------------------------|----------------------------------------------------|--|--|--|--|--|
| Existing Time Cards            | Add Absence                                | Absence Balance                                              | Existing Absences                                  |  |  |  |  |  |
| Access all of your time cards. | Request an absence and submit for approval | Review current plan balances and absences taken or requested | View, change or withdraw existing absence requests |  |  |  |  |  |

- **Bi-weekly employees** use 'Existing Time Cards' to create new timecards and report time for the current pay period, and to view previous timecards
- 3. Use the dropdown menu to select absence type

| Add Ab<br>JH Jubal Harst | osence  |                                                                                                    | Save and Close | Submit | Cancel |
|--------------------------|---------|----------------------------------------------------------------------------------------------------|----------------|--------|--------|
|                          | *Type   | Select a value                                                                                                    |                |        |        |
|                          | Legisla | Selicit a value Selicit a value Selicit a valu |                |        |        |
|                          | Additic | Nacation Volunteer Hours                                                                                                    |                | _      |        |

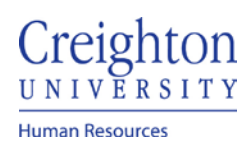

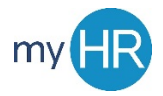

## Page 2 of 5

#### 4. Enter absence duration

| Add /<br>Jubal Ha | Absence<br>Irshaw    |      |       |                  | Save and Close Submit            |
|-------------------|----------------------|------|-------|------------------|----------------------------------|
|                   | *Type Vacation       |      | ×     |                  |                                  |
|                   |                      |      |       |                  | Absence Type Balance 26.68 Hours |
|                   | When                 |      |       |                  | Edit Entries                     |
|                   | *Start Date and Dura | tion |       | Absence Duration |                                  |
|                   | m/d/yy               | 60   | Hours | 0 Hours          |                                  |
|                   | *End Date and Durat  | ion  |       |                  |                                  |
|                   | m/d/yy               | 6    | Hours |                  |                                  |
|                   |                      |      |       |                  | Projected Balance Calculate      |

- Use the calendar to select the start date
- The end date will default to the start date.

| W | hen                      |   |         |                  | Edit Entries |
|---|--------------------------|---|---------|------------------|--------------|
|   | *Start Date and Duration |   |         | Absence Duration |              |
|   | 12/4/20                  | Ē | 8 Hours | 8 Hours          |              |
|   | *End Date and Duration   |   |         |                  |              |
|   | 12/4/20                  | Ē |         |                  |              |
|   |                          |   |         |                  |              |

• For multiple day absence, change the end date

| hen                              |       |         |                              | Edit Entries                |
|----------------------------------|-------|---------|------------------------------|-----------------------------|
| *Start Date and Dura<br>12/18/20 | ation | 8 Hours | Absence Duration<br>24 Hours |                             |
| *End Date and Durat              | tion  | 8 Hours |                              |                             |
|                                  |       |         |                              | Projected Balance Calculate |

# 5. Click 'Submit' to request the absence.

|    | Add Absence   | Save and Close | Submit | Cancel | ך |
|----|---------------|----------------|--------|--------|---|
| JH | Jubal Harshaw |                |        |        |   |

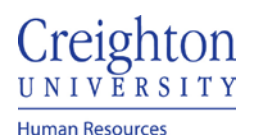

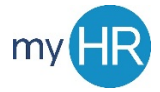

# Absences less than a full day.

# 1. once the start and end dates are entered you will click the Edit Entries button

| hen                      |         |                              | Edit Entri             |
|--------------------------|---------|------------------------------|------------------------|
| *Start Date and Duration | 8 Hours | Absence Duration<br>24 Hours |                        |
| *End Date and Duration   | 8 Hours |                              |                        |
|                          |         |                              | Projected Balance Calc |

## 2. click the edit (pencil) icon next to the absence to change the

| When                   | + Add |
|------------------------|-------|
| Duration in Hours      |       |
| 12/18/20<br>Director   | 8 /   |
| 12/21/20<br>Director   | 8 /   |
| 12/22/20<br>Director   | 8 /   |
| Total Absence Duration | 24    |

#### 3. change the hours to reflect the correct total and click OK

| When                    |                               |          |                |
|-------------------------|-------------------------------|----------|----------------|
| Duration in Hours       |                               |          |                |
| *Date                   | Absence Duration              | DeleteOK | <u>C</u> ancel |
| 12/18/20                | 4 Hours                       |          |                |
| Business Title Director | Scheduled duration is 8 hours |          |                |
| 12/21/20<br>Director    |                               |          | 8 🖉            |
| 12/22/20<br>Director    |                               |          | 8 🖉            |
| Total Absence Duration  |                               |          | 20             |

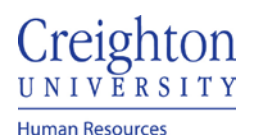

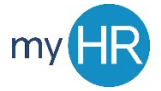

## Page 4 of 5

# Absence Request for Multiple Assignments

# 1. follow steps 1 through 4 to start the initial absence quest.

### 2. once the start and end dates are entered you will click the Edit Entries button

| When                            |        |         |                              | Edit Entries                |
|---------------------------------|--------|---------|------------------------------|-----------------------------|
| *Start Date and Dur<br>12/18/20 | ation  | 8 Hours | Absence Duration<br>24 Hours |                             |
| *End Date and Dura              | ition  |         |                              |                             |
| 12/22/20                        | 1<br>0 | 8 Hours |                              |                             |
|                                 |        |         |                              | Projected Balance Calculate |

### 3. click the edit (pencil) icon next to the absence with 0 hours

| When                   | <b>+</b> A | dd |
|------------------------|------------|----|
| Duration in Hours      |            |    |
| 12/18/20<br>Director   | 8          | /  |
| 12/18/20<br>Temporary. | 0          | /  |
| 12/21/20<br>Director.  | 8          | 1  |
| 12/21/20<br>Temporary  | 0          | /  |
| 12/22/20<br>Director.  | 8          | /  |
| 12/22/20<br>Temporary  | 0          | /  |
| Total Absence Duration | 24         |    |

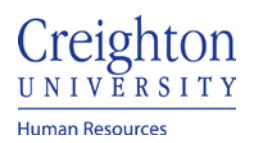

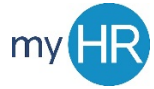

# 4. Click the Delete button. You will need to complete this step for each absence with 0 hours.

| When                  |    |                                          |                         |
|-----------------------|----|------------------------------------------|-------------------------|
| Duration in Hours     |    |                                          |                         |
| 12/18/20<br>Director  |    |                                          | 8                       |
| *Date                 |    | Absence Duration                         | Delete OK <u>Cancel</u> |
| 12/18/20              | 1. | 0 Hours<br>Scheduled duration is 0 hours |                         |
| Temporary             | ~  |                                          |                         |
| 12/21/20<br>Director  |    |                                          | 8                       |
| 12/21/20<br>Temporary |    |                                          | 0                       |

### 5. the absence will be removed

| When                   | + Add |
|------------------------|-------|
| Duration in Hours      |       |
| 12/18/20<br>Director   | 8 /   |
| 12/21/20<br>Director   | 8 /   |
| 12/22/20<br>Director   | 8 /   |
| Total Absence Duration | 24    |

6. When all non-primary assignments (absence days with 0 hours) are removed, click **Submit** to request the absence.